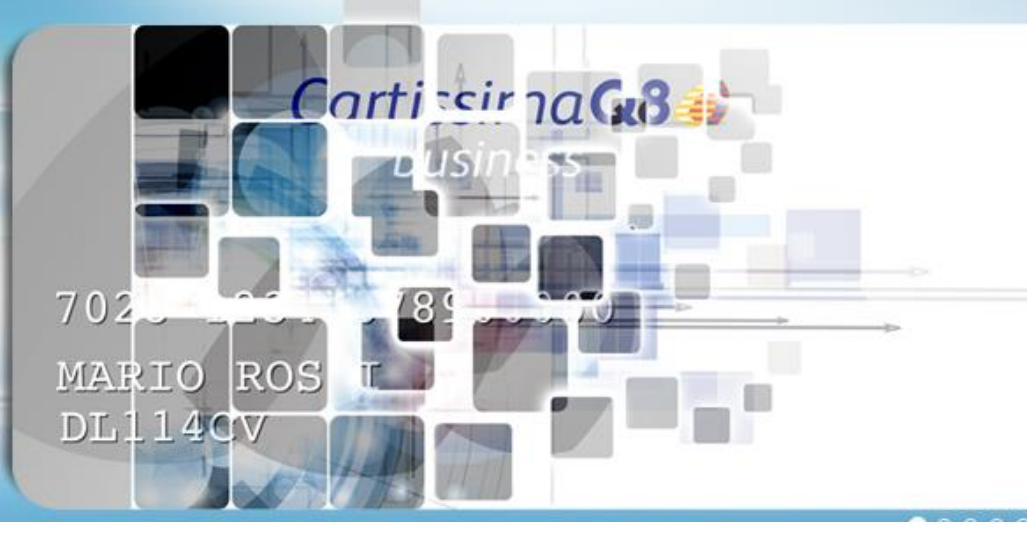

# È arrivata Cartissima**Q8** virtuale

# CartissimaQ8 è VIRTUALE!

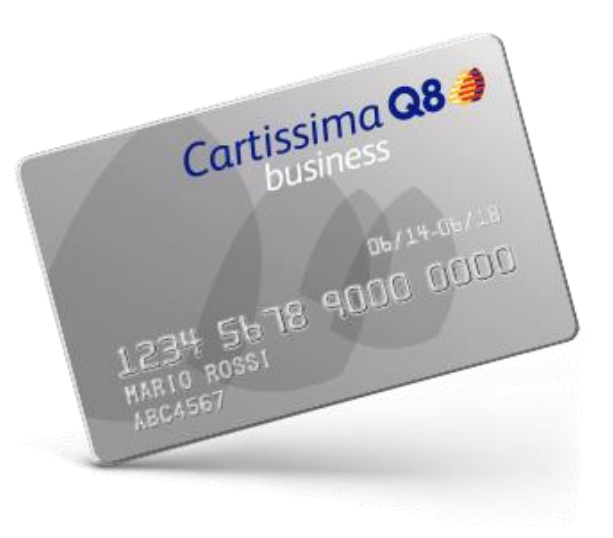

I Clienti CartissimaQ8 potranno effettuare rifornimenti senza utilizzare la carta fisica ma generando un codice tramite l'App CartissimaQ8.

# Innovazione e tecnologia al servizio del FLEET MANAGER

CartissimaQ8 è diventata virtuale! Il fleet manager entra nell' area riservata CartissimaWeb, virtualizza le carte e abilita i driver alla generazione di codici per pagare il carburante direttamente da smartphone utilizzando l'App Cartissima

#### Alla partenza, il fleet manager dovrà solo creare gli account driver

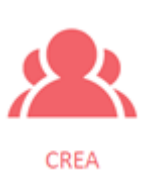

1)La creazione degli account driver può essere effettuata anche in maniera massiva tramite il caricamento di un file excel. Le informazioni da inserire e relative al driver sono:

- ✓ Pan carta (codice carta)
- ✓ Nominativo driver
- ✓ Email driver

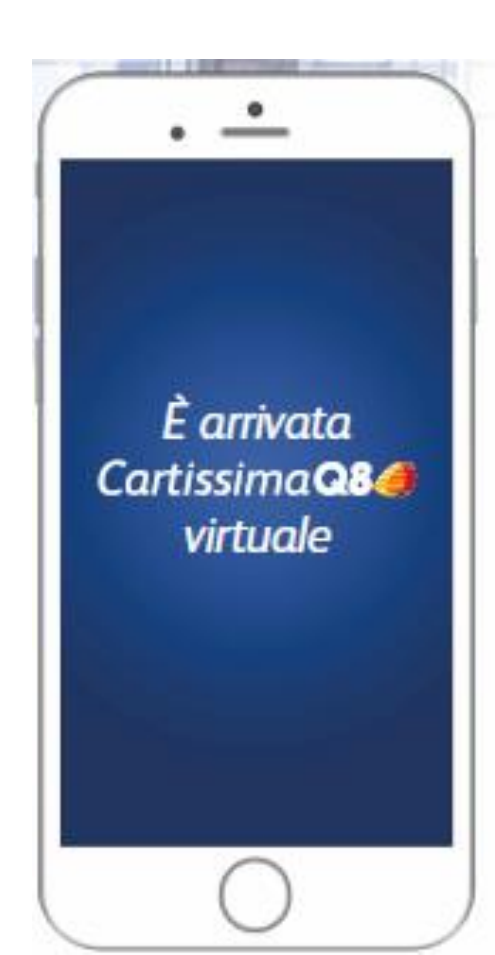

#### Nel Day by Day il Fleet Manager potrà:

GESTISCI

2)Inserire un nuovo driver Eliminare un driver

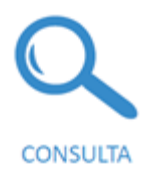

3)Visualizzare lo storico di tutti i codici creati con i seguenti dettagli:

- Data di creazione codice
- Scadenza del codice
- PAN carta (codice carta)
- Nominativo driver
- Stato del codice (creato, annullato, utilizzato, scaduto)

Se il codice è utilizzato:

- Prezzo unitario
- Litri
- Tipo prodotto erogato
- punto vendita presso il quale è avvenuta la
- transazione

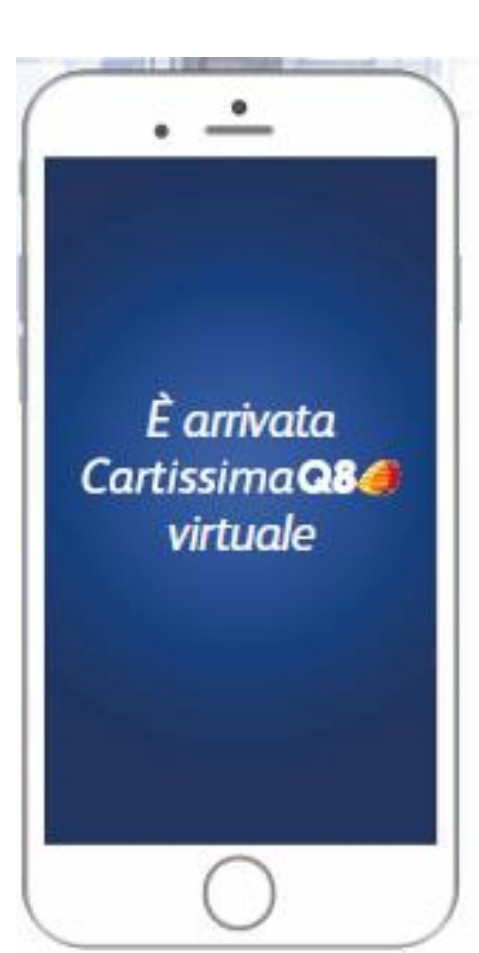

## Facilità ed autonomia per il DRIVER

#### Il driver dovrà compiere solo pochi steps:

#### 1) Ricevere l'email di abilitazione all'App con le credenziali di accesso

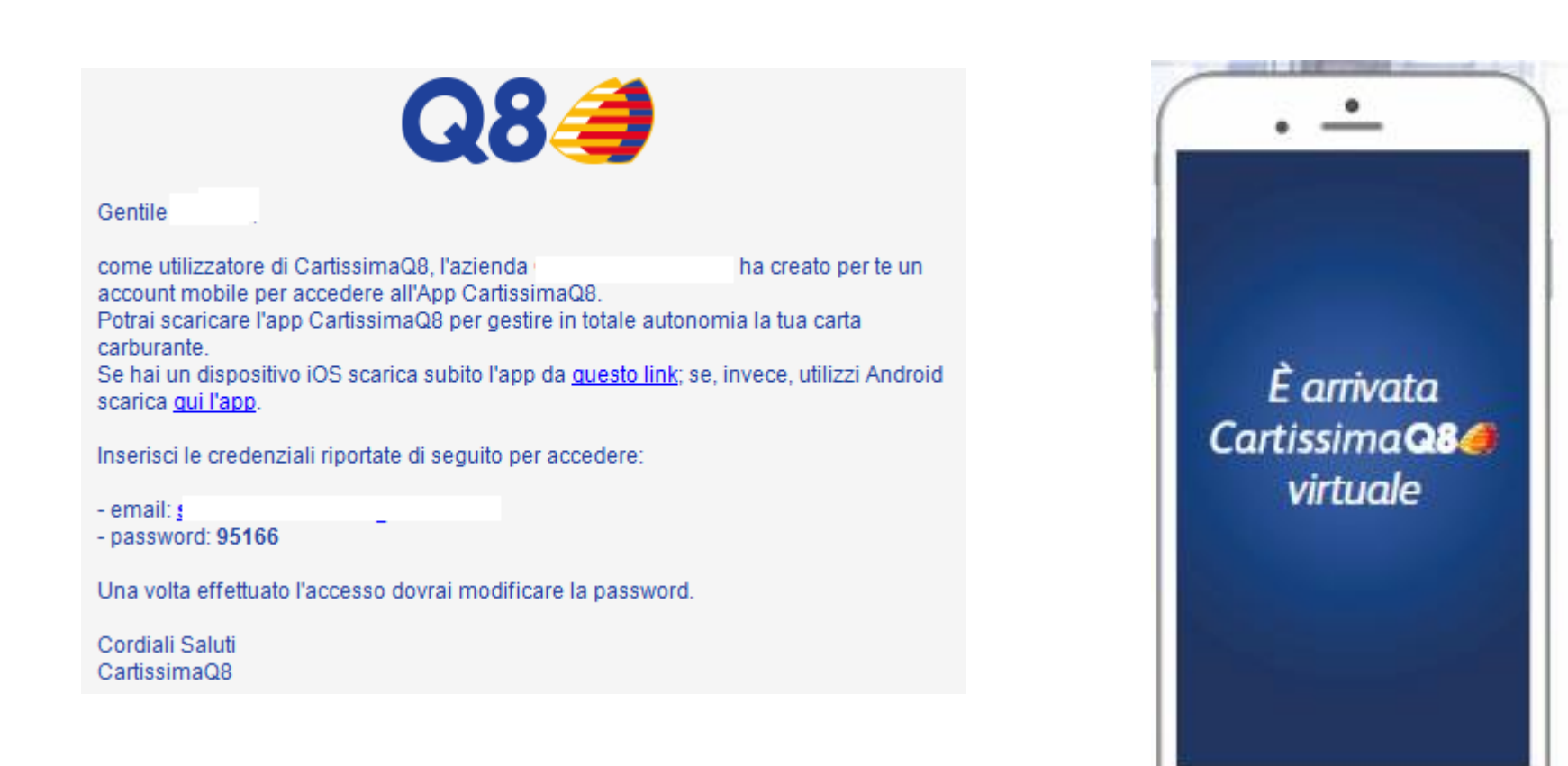

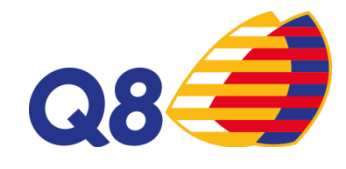

# Facilità ed autonomia per il DRIVER

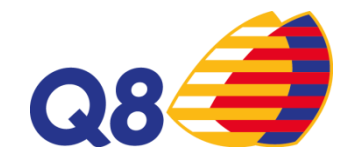

2) Scaricare l'App CartissimaQ8 ed inserire le credenziali

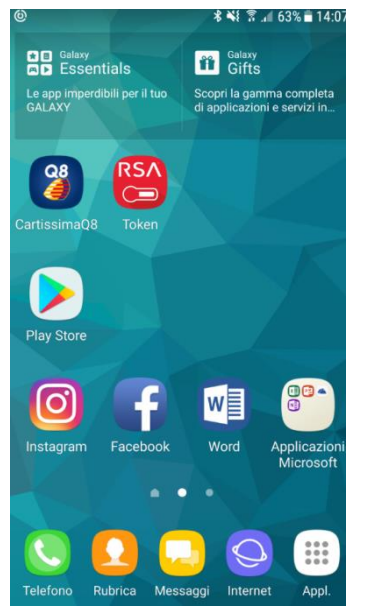

3) Cliccare nell'App sulla sezione Codici di pagamento

4) Generare codici di pagamento selezionando la validità temporale del codice (da 10 minuti ad un massimo di 24 h) ed inserendo i chilometri se richiesti.

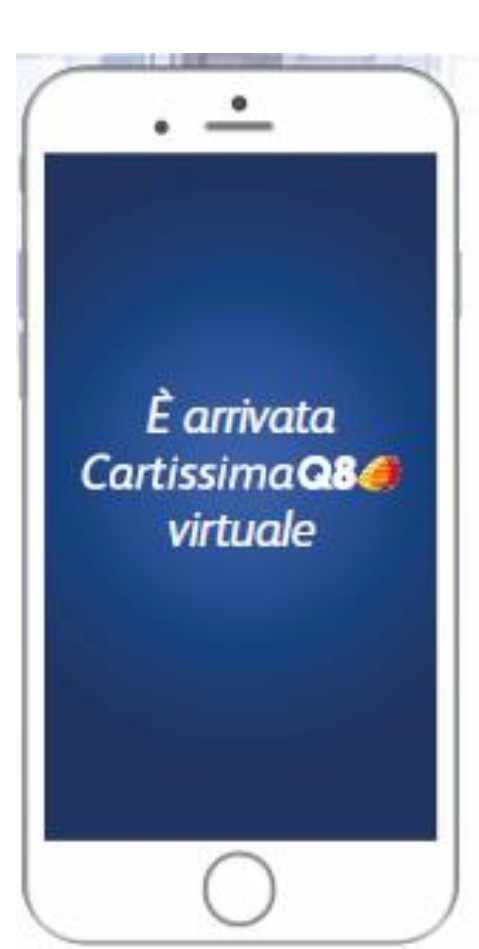

## Facilità ed autonomia per il DRIVER

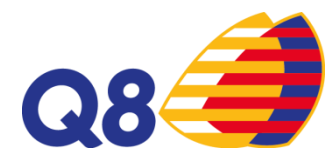

< 🚍 Codice di pagamento

Seleziona la durata del codice

| 10m | 20 | m 30m |     |
|-----|----|-------|-----|
| 1h  |    |       | 6h  |
| 12h |    |       | 24h |

| Chilometraggio                 |
|--------------------------------|
| Inserisci i chilometri attuali |
| Crea codice di pagamento       |
|                                |

#### 5) Utilizzare il codice generato per fare rifornimento

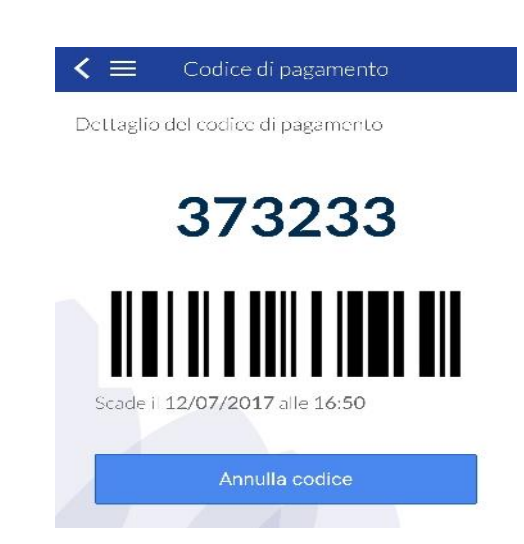

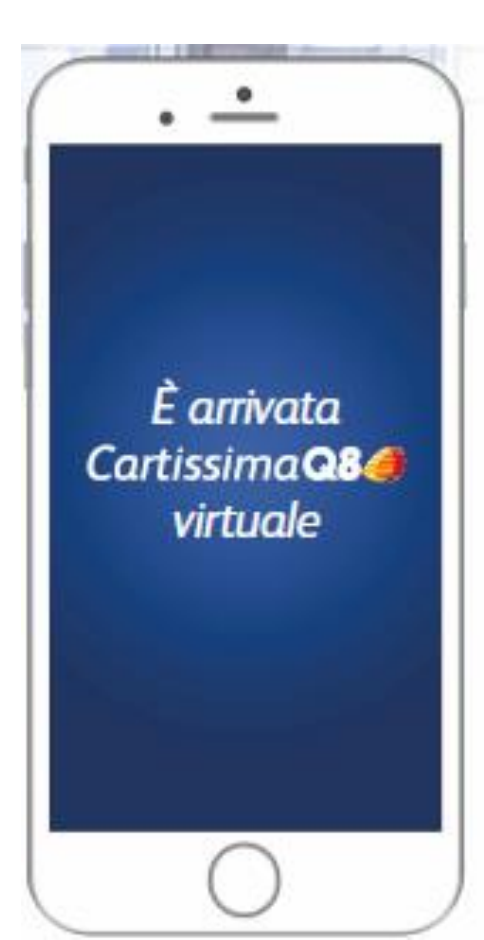

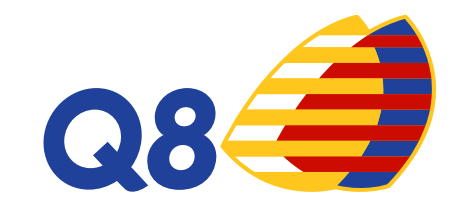

# **MANUALE CARTISSIMAWEB**

Funzionalità portale CartissimaWeb

### Nuova Funzionalità Virtualizza Carte

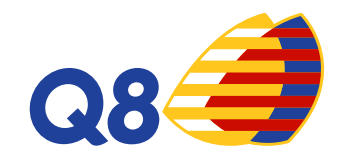

Nell'homepage dell'area riservata, cliccando su Carte, si visualizzerà la funzione Virtualizza Carta.

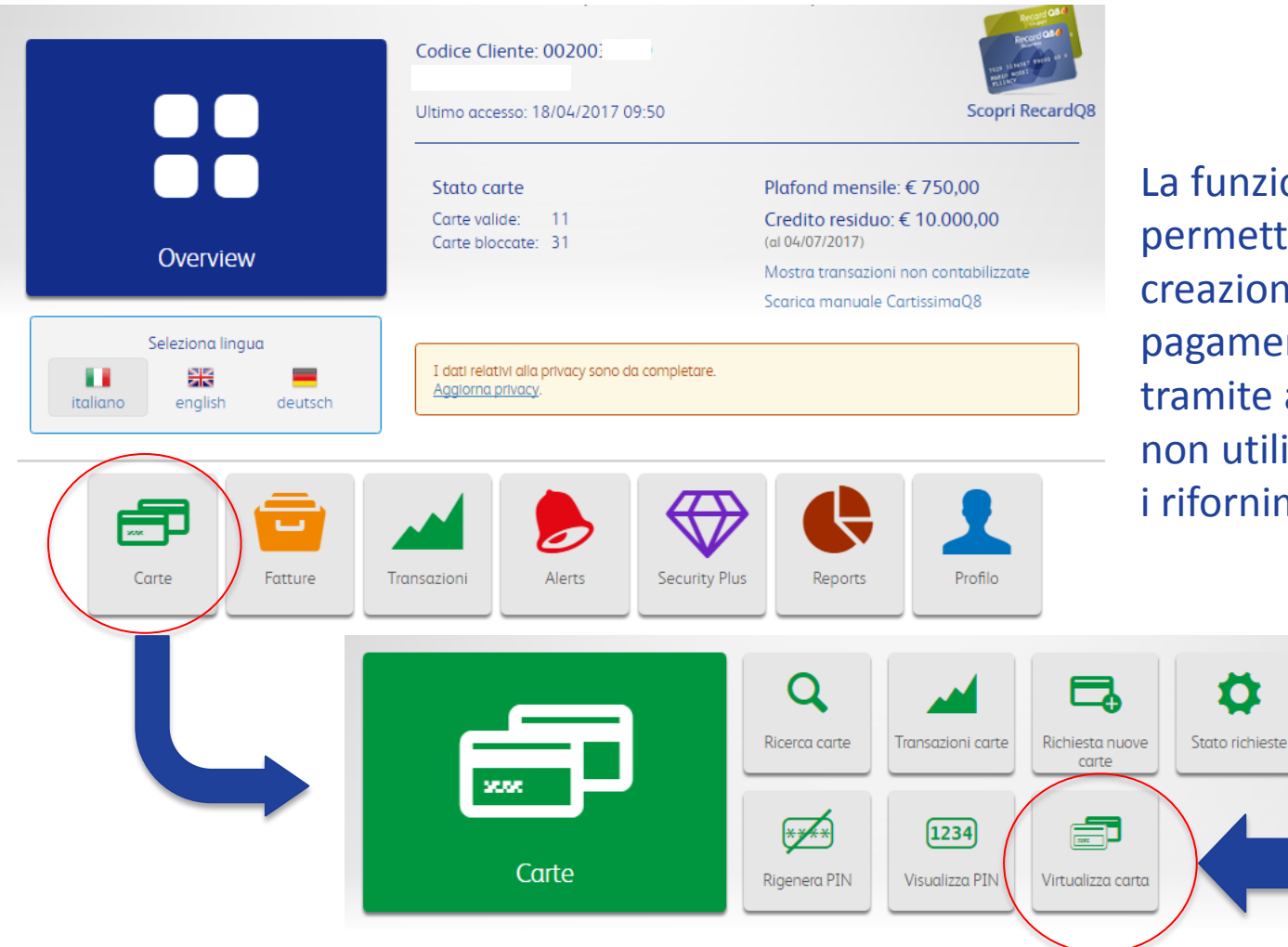

La funzione Virtualizza Carta permette di abilitare la creazione di codici di pagamento (virtual code) tramite app CartissimaQ8 e di non utilizzare la carta fisica per i rifornimenti.

Ω

Blocco/Sblocco

carte

#### Step 1: Virtualizza Carta

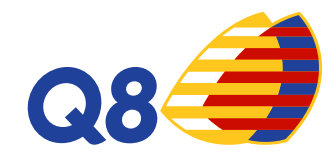

Le funzioni disponibili nella sezione Virtualizza Carta sono:

- Virtualizza nuova carta
- Gestione carte virtualizzate
- Creazione massiva account
- > Storico

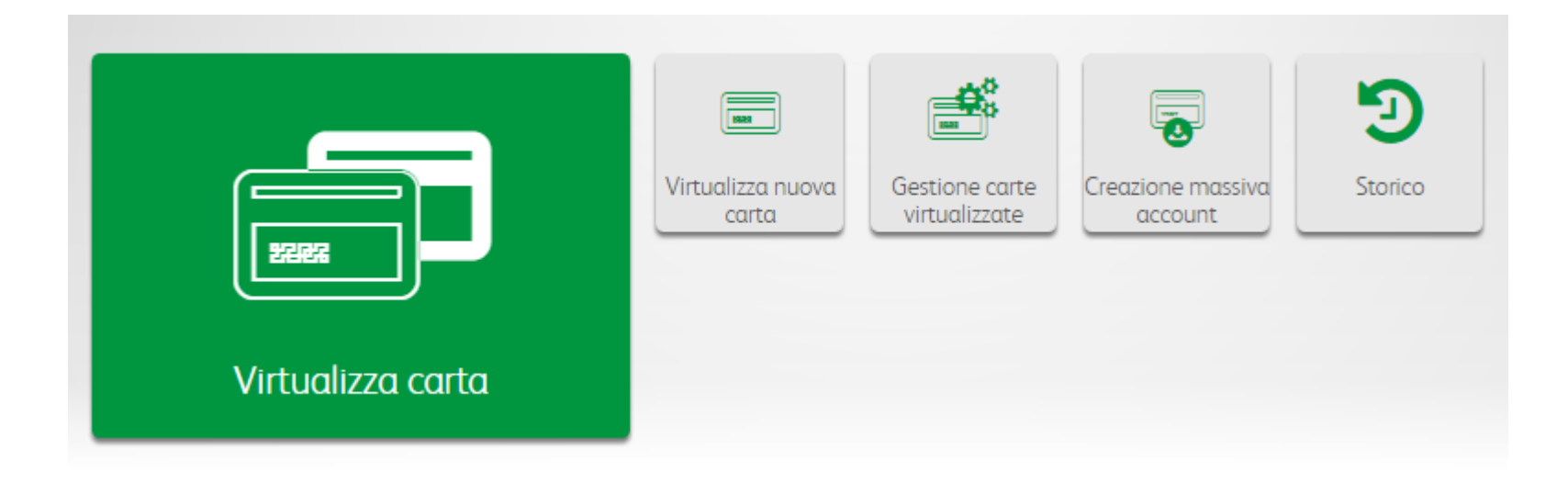

## Step 2: Virtualizza nuova carta

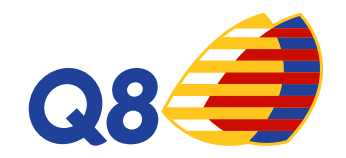

In questa sezione potrai creare per i tuoi driver l'account per accedere all'app CartissimaQ8 e generare codici di pagamento tramite smartphone.

| Virtu     | ualizza nuova carta                         | ı               |               |   |
|-----------|---------------------------------------------|-----------------|---------------|---|
|           |                                             |                 |               | 5 |
|           |                                             |                 |               |   |
| PAN Car   | ta/Targa (*)                                |                 |               |   |
| 7028      | Inserisci il PAN o la targa                 |                 |               | = |
| Nomina    | tivo (*)                                    |                 |               |   |
| scegli u  | in nominativo tra quelli suggeriti oppure i | inseriscine uno | nuovo         | 4 |
| Email (*) | 0                                           |                 |               |   |
| Inseriso  | i una email                                 |                 |               |   |
| Periodo   | di validità 🛛                               |                 |               |   |
|           | alidità                                     |                 | Fine validità |   |

Dovrai inserire le informazioni richieste e potrai specificare un arco temporale nel quale rendere disponibile l'accesso all'app CartissimaQ8 ai tuoi driver

#### Step 3: Notifica email driver

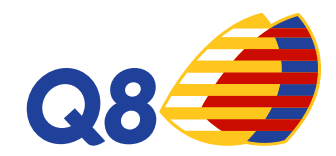

#### Il driver riceverà l'email di abilitazione all'app con le credenziali di accesso.

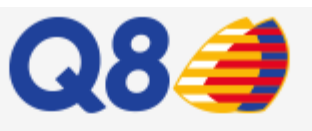

#### Gentile

come utilizzatore di CartissimaQ8, l'azienda ha creato per te un account mobile per accedere all'App CartissimaQ8. Potrai scaricare l'app CartissimaQ8 per gestire in totale autonomia la tua carta carburante. Se hai un dispositivo iOS scarica subito l'app da <u>questo link;</u> se, invece, utilizzi Android scarica <u>qui l'app</u>.

Inserisci le credenziali riportate di seguito per accedere:

- email: 🛿

- password: 95166

Una volta effettuato l'accesso dovrai modificare la password.

Cordiali Saluti CartissimaQ8

### **Step 4: Gestione carte virtualizzate**

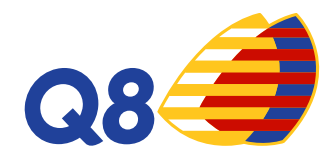

Effettua una ricerca per visualizzare tutti gli account esistenti e abilitarli alla creazione dei codici di pagamento tramite app mobile

| Gestic                                       | one carte v                                        | in cuunzze                                                                                  |            |                                               |              |               |                     |        |
|----------------------------------------------|----------------------------------------------------|---------------------------------------------------------------------------------------------|------------|-----------------------------------------------|--------------|---------------|---------------------|--------|
| Clicca su "Cer                               | rca" per effettuare una                            | ricerca tra gli accou                                                                       | int esiste | enti e abilitarli alla fu                     | Inzione crea | a codici di   | pagamento.          |        |
|                                              |                                                    |                                                                                             |            |                                               |              |               |                     |        |
|                                              |                                                    |                                                                                             |            |                                               |              |               | 📥 E                 | sporta |
| Pan                                          |                                                    |                                                                                             |            | Targa del veico                               | lo           |               |                     |        |
| 7028                                         | inserisci il PAN o parte d                         | i esso                                                                                      |            | INSERISCI LA                                  | TARGA DEL    | VEICOLO       | )                   |        |
| lominativo                                   | 0                                                  |                                                                                             |            | Email                                         |              |               |                     |        |
| Inserisci un nominativo                      |                                                    |                                                                                             |            | Inserisci una er                              | mail         |               |                     |        |
|                                              |                                                    |                                                                                             |            |                                               |              |               |                     |        |
|                                              |                                                    |                                                                                             | Ce         | rca                                           |              |               |                     |        |
| Carta                                        | Targa                                              | Driver                                                                                      | Ce         | rca                                           | Abilitato    | Valido        | Codici<br>pagamento |        |
| <b>Carta</b><br>702800266                    | <b>Targa</b><br>69000001044                        | Driver<br><u>Marco</u>                                                                      | Ce         | rca                                           | Abilitato    | Valido<br>✓   | Codici<br>pagamento | •      |
| <b>Carta</b><br>702800266                    | <b>Targa</b><br>69000001044                        | Driver<br>Marco<br>marco.                                                                   | Ce         | gmail.com                                     | Abilitato    | Valido<br>✓   | Codici<br>pagamento | \$     |
| <b>Carta</b><br>702800266                    | <b>Targa</b><br>69000001044                        | Driver<br>Marco<br>marco.a<br>Marco                                                         | Ce         | gmail.com                                     | Abilitato    | Valido<br>✓   | Codici<br>pagamento | 0      |
| <b>Carta</b><br>702800266                    | <b>Targa</b><br>69000001044                        | Driver<br>Marco<br>marco.<br>Marco<br>marco.                                                | Ce         | gmail.com                                     | Abilitato    | Valido<br>✓   | Codici<br>pagamento | ¢      |
| <b>Carta</b><br>702800266                    | Targa<br>69000001044                               | Driver<br>Marco<br>marco.<br>Marco<br>marco.                                                | Ce         | gmail.com                                     | Abilitato    | Valido        | Codici<br>pagamento | 0      |
| Carta<br>702800266                           | <b>Targa</b><br>6900001044                         | Driver<br>Marco<br>marco.<br>Marco<br>marco.<br>Marco                                       | Се<br>     | gmail.com                                     | Abilitato    | Valido Valido | Codici<br>pagamento | ©<br>© |
| Carta<br>702800266<br>702800266              | Targa<br>69000001044<br>69000002042                | Driver<br>Marco<br>marco.<br>Marco<br>marco.<br>Marco<br>marco.a                            | Се<br>     | gmail.com<br>©gmail.com<br>!©gmail.com        | Abilitato    | Valido Valido | Codici<br>pagamento |        |
| Carta<br>702800266<br>702800266              | Targa<br>6900001044<br>6900002042                  | Driver<br>Driver<br>Marco<br>marco.<br>Marco<br>marco.<br>Marco<br>marco.<br>Marco          | Ce         | rca<br>gmail.com<br>@gmail.com<br>:@gmail.com | Abilitato    | Valido Valido | Codici<br>pagamento |        |
| Carta<br>702800266<br>702800266<br>702800266 | Targa<br>69000001044<br>69000002042<br>69000002042 | Driver<br>Marco<br>marco.<br>Marco<br>marco.<br>Marco<br>marco.<br>Marco<br>marco.<br>Marco | Се<br>     | rca<br>gmail.com<br>©gmail.com<br>!©gmail.com | Abilitato    | Valido Valido | Codici pagamento    |        |

# **Step 5: Gestione carte virtualizzate**

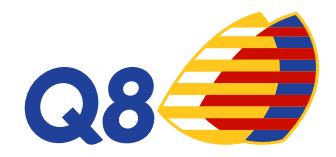

Dopo aver effettuato la ricerca, clicca su eper visualizzare tutte le funzioni disponibili:

- Dettagli: per visualizzare i dettagli dell'account e le sue abilitazioni
- 2. Disabilita: per eliminare l'accesso dell'account all'app
- 3. Modifica: per modificare le impostazioni dell'account creato e per abilitarlo alla creazione dei codici di pagamento
- **4. Rimuovi carta:** per eliminare l'associazione tra la carta e l'account.
- 5. Rimuovi account: per eliminare l'account
- 6. Dispositivi: per visualizzare tutti i dettagli relativi allo smartphone associato

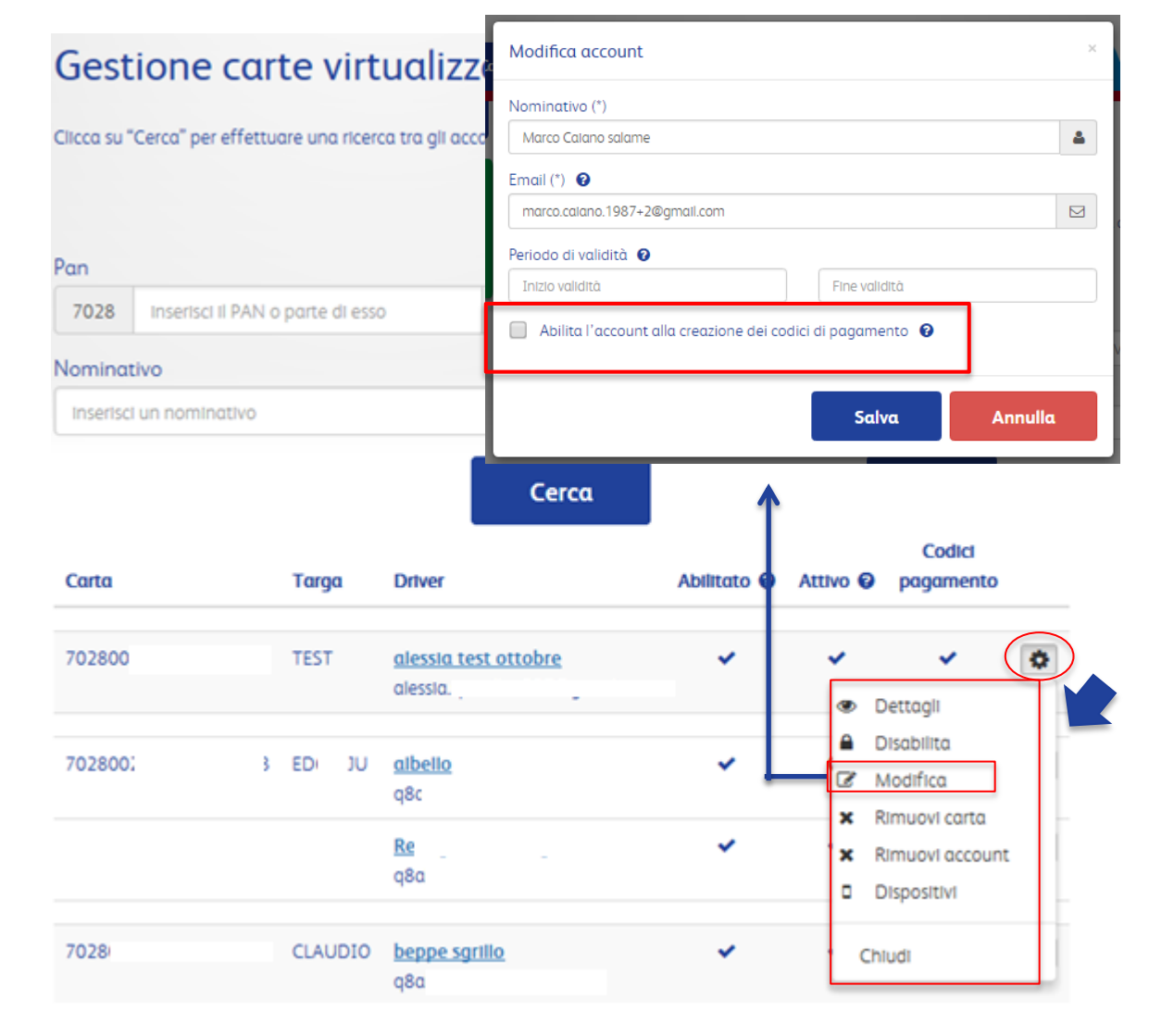

## **Step 6: Gestione carte virtualizzate**

La funzione **Rimuovi Carta** (A) permette di rimuovere l'associazione di un account ad una determinata carta. L'account sarà presente nella lista della Gestione Carta Virtualizzate ma non gli sarà associata nessuna carta.

La funzione **Rimuovi Account** (B) permette di eliminare l'account creato. L'account verrà rimosso anche dalla sezione Account mobile.

Conferma

Sicuro di voler rimuovere l'account?

В

| (A)                                        | А                             | Conferma                    |                                                      |                                 |                                                               | × |
|--------------------------------------------|-------------------------------|-----------------------------|------------------------------------------------------|---------------------------------|---------------------------------------------------------------|---|
| t ad una<br>nt sarà<br>estione<br>gli sarà | Gestion<br>Clicca su "Cerco   | Sicuro di voler rin         | nuovere l'associazione                               | tra la carta e l'account?<br>Ai | nnulla Procedi                                                |   |
|                                            | Pan                           |                             |                                                      | Targa del veicolo               |                                                               |   |
|                                            | 7028 Inse                     | erisci il PAN o parte di es | so 🗖                                                 | INSERISCI LA TARGA D            | EL VEICOLO                                                    |   |
| ount<br>osso<br>nt                         | Nominativo<br>Inserisci un ne | ominativo                   | <b>▲</b><br>Cer                                      | Email Inserisci una email Cerca |                                                               |   |
|                                            | Carta                         | Targa                       | Driver                                               | Abilitato 😧                     | Codici<br>Attivo 😧 pagamento                                  | _ |
|                                            | 702800                        | TEST                        | <u>alessia test ottobre</u><br>alessia. <sub>.</sub> | <b>*</b>                        | Dettagli                                                      |   |
|                                            |                               | ×                           | albello<br>q8c<br>R                                  | *                               | Disabilita     Modifica     Rimuovi carta     Rimuovi account |   |
| are una ricerca tra ali a                  | Annulla                       | Procedi                     | q8a<br><u>beppe sgrillo</u><br>q8a                   | *                               | Dispositivi<br>Chiudi                                         |   |

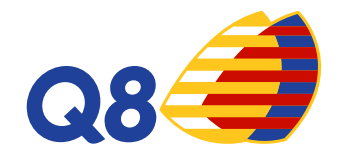

# **Step 7: Gestione carte virtualizzate**

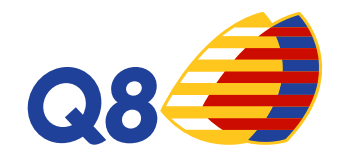

Dopo aver rimosso l'associazione della carta con l'account, nella sezione Gestione Carte Virtualizzate, si visualizza, nell'elenco solo l'account/driver. Non c'è alcuna carta collegata al

- driver. Si può associare a questo account un'altra carta.
- Basta cliccare nello strumento opzione 🔹 e scegliere Associa carta.
- Comparirà una finestra per associare all'account scelto una nuova carta. Inserire il PAN o targa e salvare.

Attenzione: una carta può avere più account/driver collegati ma un account non può essere associato a più carte

#### Gestione carte virtualizzate

|                      | D       | AN Carta/Taraa                                                                                               |                                  |           |                       |                                                                                           |       |
|----------------------|---------|----------------------------------------------------------------------------------------------------|----------------------------------|-----------|-----------------------|-------------------------------------------------------------------------------------------|-------|
|                      | P7      |                                                                                                    | - 1                              |           |                       |                                                                                           |       |
| Pan                  |         | 1028 Inserisci II PAN                                                                                        | o la targa                       |           |                       |                                                                                           |       |
| 7028 Inserisci II PA | AN o pi |                                                                                                    |                                  |           |                       |                                                                                           |       |
| Nominativo           |         |                                                                                                    |                                  |           | Salva                 | Annull                                                                                    | a     |
| alessia              |         |                                                                                                    |                                  |           |                       |                                                                                           |       |
| Curtu                | ruigu   | Driver                                                                                                    |                                  | Abilitato | Atuvo 😈               | pagamento                                                                                 |       |
| 702800:              |         | <u>alessia mobile test</u><br>alessia.                                                                       | t                                | *         | ~                     | ٥                                                                                         | \$    |
| 702800;              |         | <u>alessia mobile test</u><br>alessia.<br><u>alessia test ottobr</u>                                         | <u>.</u> .com                    | *         | ~                     | 2                                                                                         | <     |
| 702800;              |         | alessia mobile test<br>alessia.<br>alessia test ottobra<br>alessia                                           | <u>t</u> .com<br><u>e 2</u> .com | *         | *                     | <b>ð</b><br>•<br>• Dettagli                                                               |       |
| 702800:              |         | alessia mobile test<br>alessia.<br>alessia test ottobr<br>alessia<br>Alessia Merz                            | e 2<br>L.com                     | *         | *<br>*<br>*           | Dettaç li           Disabi ita                                                            | <     |
| 702800:              |         | alessia mobile test       alessia.       alessia test ottobra       alessia       Alessia Merz       alessia | e 2<br>L.com                     | *         | *<br>*<br>*<br>*      | <ul> <li>Dettaç II</li> <li>Disabi Ita</li> <li>Modifica</li> </ul>                       | <     |
| 702800:              |         | alessia mobile test<br>alessia.<br>alessia test ottobra<br>alessia<br>Alessia Merz<br>alessia                | e 2<br>L.com                     | *         | ✓<br>✓<br>✓<br>☑<br>✓ | <ul> <li>Dettagli</li> <li>Disabi ita</li> <li>Modifica</li> <li>Associa carta</li> </ul> | <     |
| 702800:              |         | alessia mobile test       alessia.       alessia test ottobra       alessia       Alessia Merz       alessia | e 2<br>L.com                     | *         | ✓<br>✓<br>✓<br>∉<br>₹ | Dettac II     Disabi Ita     Modif ca     Associa carta     Rimuovi accourt               | st st |

#### **Step 8: Gestione carte virtualizzate**

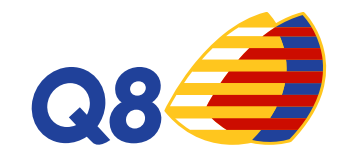

E' possibile scaricare in un file excel la lista degli account esistenti

| clicca su | cercal per energiale and neerca and g | in account esiste | and e abilitam alla fanzione crea coalci al pagamer | ito.      |
|-----------|---------------------------------------|-------------------|-----------------------------------------------------|-----------|
| Pan       |                                       |                   | Targa del veicolo                                   | 🛓 Esporta |
| 7028      | Inserisci Il PAN o parte di esso      |                   | INSERISCI LA TARGA DEL VEICOLO                      |           |
| Nominat   | tivo                                  |                   | Email                                               |           |
| Inserisc  | i un nominativo                       |                   | Inserisci una email                                 |           |

| A         | В          | С     | D                       | E                      | F                      |
|-----------|------------|-------|-------------------------|------------------------|------------------------|
|           |            |       | VALIDO DAL (gg/mm/aaaa) | VALIDO AL (gg/mm/aaaa) |                        |
| PAN CARTA | NOMINATIVO | EMAIL | (facoltativo)           | (facoltativo)          | ABILITATO CODICI (S/N) |
|           |            | -     |                         |                        |                        |
|           |            |       |                         |                        |                        |

#### Step 9: Creazione massiva account

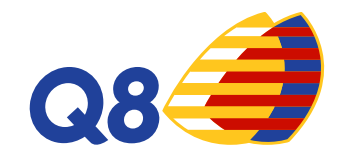

In questa sezione potrai importare in un unico file tutti i driver per creare gli account all'app CartissimaQ8 e, quindi, per generare codici di pagamento tramite smartphone.

| Scarica <u>qui</u> il file da utilizzare per le tue | e richieste massive.                         |
|-----------------------------------------------------|----------------------------------------------|
| N.B. Ad ogni account creato verrà invi              | ata una email con le credenziali di accesso. |
|                                                     |                                              |
| Foglio Excel con le carte                           |                                              |
| Scegli file Nessun file selezionato                 |                                              |
|                                                     |                                              |
|                                                     |                                              |
|                                                     |                                              |
|                                                     | moorta                                       |

| A         | В          | C     | D                                        | E                                       | F                      |
|-----------|------------|-------|------------------------------------------|-----------------------------------------|------------------------|
| PAN CARTA | NOMINATIVO | EMAIL | VALIDO DAL (gg/mm/aaaa)<br>(facoltativo) | VALIDO AL (gg/mm/aaaa)<br>(facoltativo) | ABILITATO CODICI (S/N) |
|           |            |       |                                          |                                         |                        |
|           |            |       |                                          |                                         |                        |

#### Step 10: Creazione massiva account

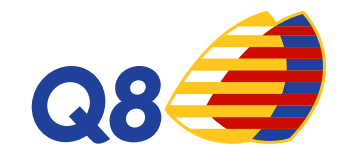

Dopo aver caricato il file, apparirà una schermata di riepilogo con il dettaglio degli eventuali errori riportati.

| Creazione massiva account                               |
|---------------------------------------------------------|
| Account Importati con successo: 2                       |
|                                                         |
| Account NON Importati: 1                                |
| Scarica <u>qui i</u> l file Excel con le righe scartate |
| Riga 2: Account "alessia s" importato con successo.     |
|                                                         |
| Riga 3: Email mancante                                  |
|                                                         |
| Riga 4: Account "spagnu ale" importato con successo.    |

#### Step 11: Storico codici

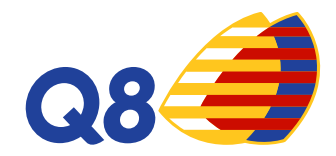

In questa sezione potrai visualizzare lo storico di tutti i codici creati. Potrai effettuare la ricerca per lo stato del codice: creato, annullato, utilizzato , scaduto.

Potrai avere l'evidenza della data di creazione, della scadenza del codice, del PAN carta associato, del nominativo, del codice utilizzato, del prezzo e dei litri, del tipo di prodotto erogato, del punto vendita presso il quale è avvenuta la transazione e dello status del codice.

| ata 1     | Scadenza PAN     | Nominativo | Codice | Prezzo unitario  | Litri    | Prodotto | PV | Stato |  |
|-----------|------------------|------------|--------|------------------|----------|----------|----|-------|--|
| ltimi 1(  | 0 codici         |            |        |                  |          |          |    |       |  |
|           |                  |            | Ce     | erca             |          |          |    |       |  |
|           |                  |            |        |                  |          |          |    |       |  |
| Stato     |                  |            |        |                  |          |          |    |       |  |
| Data      |                  | <b>**</b>  | Data   |                  |          |          |    |       |  |
| Data Ini  | izio             |            |        | Data Fine        |          |          |    |       |  |
| 7028      | Inserisci Il PAN |            | =      | Inserisci un nor | minativo |          |    | 4     |  |
| PAN Carta |                  |            |        | Nominativo       |          |          |    |       |  |

#### Step 12: Ricerca carte

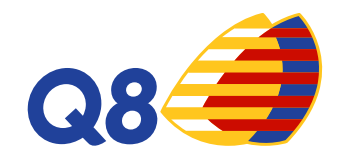

La virtualizzazione delle carte può avvenire anche tramite la sezione **Ricerca Carte**. Selezionando la carta che si desidera basterà cliccare su se e scegliere l'opzione Virtualizza carta. In questo modo si aprirà la schermata per la creazione dell'account mobile per dare la possibilità ai driver di creare codici di pagamento virtuali.

| Lege   | enda       |
|--------|------------|
| Cart   | e attive   |
| 🔒 Cart | e bloccate |

|            |                     | u s                   |            |          |                                               |                                                               | 🖹 Esp          |
|------------|---------------------|-----------------------|------------|----------|-----------------------------------------------|---------------------------------------------------------------|----------------|
| Cod. fatt. | PAN                 | N.<br>Carta/Emissione | Scadenza   | Targa    | Prodotti                                      |                                                               | Stato<br>Carta |
| 0026690    | 7028002669000003016 | 00003-01              | 31/03/2018 |          | Gasolio, Super Senza F                        | Piombo, GPL                                                   | •              |
| 0026690    | 7028002669000003024 | 00003-02              | 31/07/2018 |          | Gasolio, HiQ Diesel+, S<br>Piombo, Altro, GPL | Super Senza                                                   | •              |
| 0026690    | 7028002669000004014 | 00004-01              | 31/07/2018 | EP350SM  | Gasolio, Super Senza F                        | Piombo, GPL                                                   | <b>a</b>       |
| 0026690    | 7028002669000005011 | 00005-01              | 31/12/2018 |          | Gasolio, Super Senza F<br>Altro, GPL          | Piombo,                                                       | <b>a</b>       |
| 0026690    | 7028002669000006019 | 00006-01              | 31/12/2018 |          | Gasolio, Super Senza F<br>Altro, GPL          | Plombo,                                                       | •              |
| 0026690    | 7028002669000006027 | 00006-02              | 30/04/2019 | TEST     | Gasolio, Super Senza F<br>Altro, GPL          | Piombo,                                                       | <b>e</b>       |
| 0026690    | 7028002669000021018 | 00021-01              | 31/05/2019 | ED667JU  | Gasolio, AdBlue, Sup<br>Piombo, GPL           | <ul> <li>Dettagl</li> <li>Modific</li> <li>Storico</li> </ul> | a              |
| 0104508    | 7028010450800001017 | 00001-01              | 30/09/2018 | BJ853GH  | Gasolio, HIQ Diesel+<br>Piombo, Altro, GPL    | Blocca a                                                      | carta          |
| 0104508    | 7028010450800002015 | 00002-01              | 30/09/2018 | FD745PA  | Gasolio, HiQ Diesel+<br>Piombo, Altro, GPL    | <ul> <li>Iransaz</li> <li>Rigener</li> <li>Gambia</li> </ul>  | a PIN          |
| 0104508    | 7028010450800003013 | 00003-01              | 30/09/2018 | CLAUDIO2 | Gasolio, HiQ Diesel+                          | Virtuali;                                                     | zza carto      |

#### Step 13: Transazioni

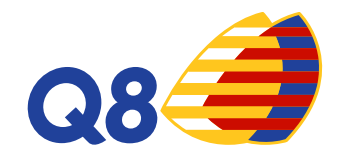

Nella sezione Transazioni si avrà il dettaglio di tutti i rifornimenti effettuati. Nella colonna Tipo si potrà visualizzare la tipologia di transazione:

- Standard → tramite CartissimaQ8
- Virtual Pos → in caso di transazione per pos offline
- Codice Virtuale → tramite App con l'utilizzo di codici di pagamento

| А           | Trovat | e 180 transazioni         | Pagina 1 di 18     |            |                          |        |                          |        |          | 🖹 Espo | rta <del>-</del> |      |       |
|-------------|--------|---------------------------|--------------------|------------|--------------------------|--------|--------------------------|--------|----------|--------|------------------|------|-------|
| Transazioni |        |                           |                    |            | Prezzo<br>(IVA compresa) |        | Totale<br>(IVA compresa) |        |          |        |                  |      |       |
| Tunsuzioni  | Ticket | PAN                       | Data               | Prod.      | Targa                    | Intero | Scontato                 | Intero | Scontato | Litri  | IVA              | Tipo | Stato |
|             | 00330  | 7028002669000002042       | 01/11/2015 18:52   | GASOLIO    |                          | €1,594 | €1,319                   | €69,31 | € 57,35  | 43,48  | 22%              | 0    | œ     |
| _           | 00230  | Punto Vendita: S.S. NETTU | INENSE KM. 3+100 F | RATTOCCHI  | E (RM)                   |        |                          |        |          |        |                  |      |       |
| 1           |        | 7028002669000002042       | 30/10/2015 15:34   | GASOLIO    |                          | €1,594 | €1,279                   | €23,94 | €19,21   | 15,02  | 22%              | 0    | ବ୍ତ   |
| atturate    | 47344  | Punto Vendita: V.LE OCEA  | NO PACIFICO STAZ.  | Q8 ROMA (F | (M)                      |        |                          |        |          |        |                  |      |       |
| te          |        | 7028002669000002042       | 19/10/2015 19:40   | GASOLIO    |                          | €1,594 | €1,283                   | €79,73 | €64,18   | 50,02  | 22%              | ۵    | es    |
|             | 45982  | Punto Vendita: V.LE OCEA  | NO PACIFICO STAZ.  | Q8 ROMA (F | (M)                      |        |                          |        |          |        |                  |      |       |
|             |        | 7028002669000001044       | 19/10/2015 08:03   | GASOLIO    |                          | €1,594 | €1,468                   | €65,15 | € 60,00  | 40,87  | 22%              | 0    | œ     |
| ale         | 00098  | Punto Vendita: S.S. NETTU | INENSE KM. 3+100 F | RATTOCCHI  | E (RM)                   |        |                          |        |          |        |                  |      |       |
|             |        | 7028002669000001044       | 12/10/2015 07:39   | GASOLIO    |                          | €1,624 | €1,489                   | €87,26 | €80,00   | 53,73  | 22%              | 0    | œ     |
|             | 00063  | Punto Vendito: S.S. NETTU | INFNSE KM 3±100 F  | RATTOCCHI  | F (RM)                   |        |                          |        |          |        |                  |      |       |

# Funzionalità App CARTISSIMAQ8 – Codici di Pagamento

| ₽ ⊑ ▶                                            | <b>≵ 🕒 ⁴</b> ∰ 🖌 53% 🖬 14:58 |
|--------------------------------------------------|------------------------------|
| $\equiv$ Cartissima                              | 28🥔                          |
| 7028010094400001017<br><b>Credito: €1,803.84</b> |                              |
| 🔒 Blocca la tua carta                            | >                            |
| 👂 PIN Usa & Getta                                | >                            |
| Codici di pagamento                              | >                            |
| • Punti vendita                                  | >                            |
|                                                  |                              |

Dopo aver dato l'abilitazione, il driver potrà accedere all'app CartissimaQ8 e visualizzare le funzioni disponibili.

Generazione di codici di pagamento tramite l'APP CartissimaQ8.

La generazione di codici di pagamento è associata ad una carta «fisica».

**APP CARTISSIMAQ8** 

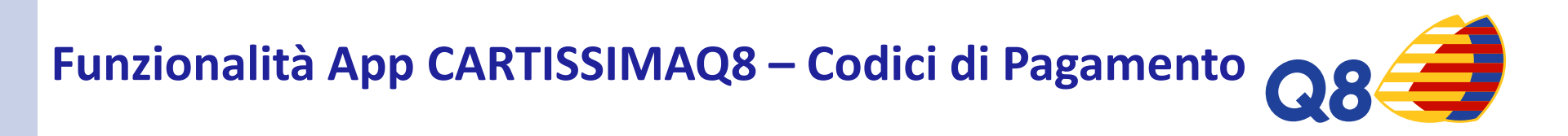

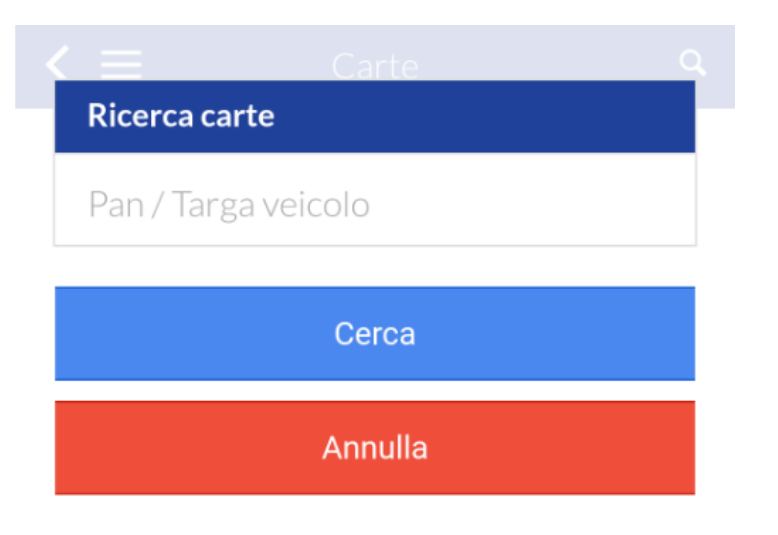

Ricerca la carta per generare il codice di pagamento.

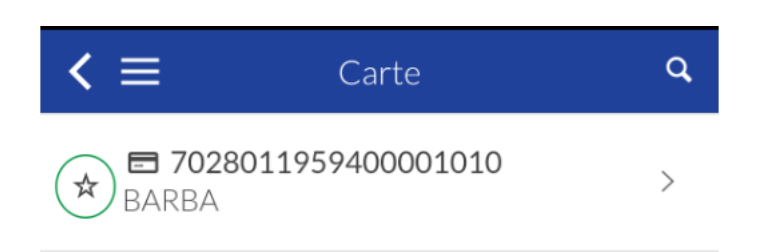

**APP CARTISSIMAQ8** 

#### **APP CARTISSIMAO8**

Crea codice di pagamento

\* L'obbligo di inserimento dei km dipende

Chilometraggio

| 10m | 20m | 30m |
|-----|-----|-----|
| 1h  |     | 6h  |
| 12h |     | 24h |

Seleziona la durata del codice

Codice di pagamento

# Funzionalità App CARTISSIMAQ8 – Codici di Pagamento

Seleziona la validità temporale del codice: da 10 minuti ad un massimo di 24 h

Inserisci i chilometri

Clicca su « Crea codice di pagamento»

dall'impostazione della carta

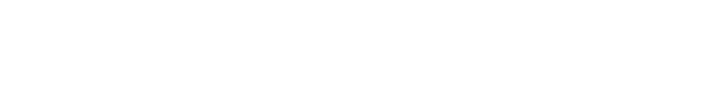

**APP CARTISSIMAO8** 

Funzionalità App CARTISSIMAQ8 – Codici di Pagamento Q8

< 📃 🔹 Codice di pagamento

Dettaglio del codice di pagamento

# 373233

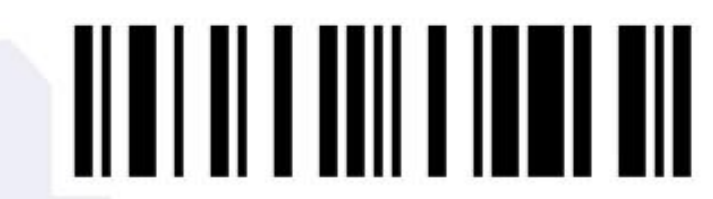

Scade il 12/07/2017 alle 16:50

Annulla codice

Il codice generato è di 6 cifre e può essere utilizzato in modalità prepay o postpay.

Ogni codice riporta la data di scadenza e l'ora entro la quale deve essere utilizzato.